## O Anda Görüntülenen Dosyanın Korunması

O anda görüntülenen dosyayı korur ya da korumasını çözer. NOT :

İmleci yukarıya/sola ya da aşağıya/sağa seçmek/taşımak için, UP/< ya da DOWN/> düğmesine basın.

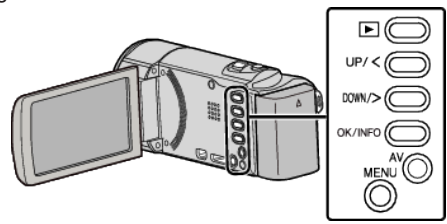

1 Yeniden oynatma modunu seçin.

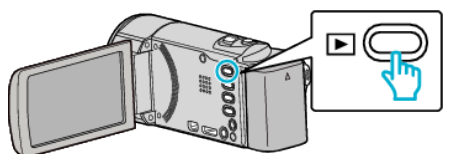

2 MENU düğmesi üzerine basın.

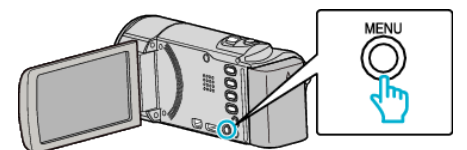

3 "KORU/İPTAL,,'nı seçip OK üzerine basın.

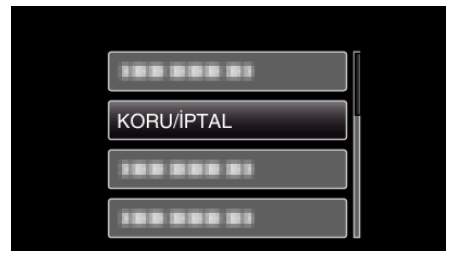

4 "MEVCUT DOSYAYI,, 'nı seçip OK üzerine basın.

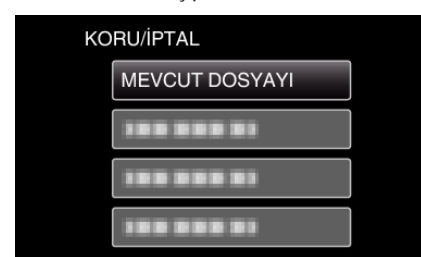

5 Onun korunacak dosya olup olmadığını kontrol edip "EVET,,'i seçin ve OK üzerine basın.

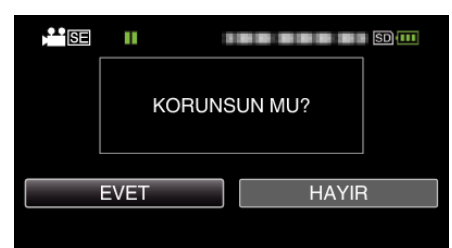

- Korunacak dosya bu ekran üzerinde belirir.
- Korumayı iptal etmek için, "HAYIR," i seçip OK üzerine basın.
- Önceki ya da sonraki dosyayı seçmek için yakınlaştırma koluna basın.
- Ayarlamadan sonra, OK üzerine basın.
- Ekrandan çıkmak için, MENU üzerine basın.